リサイクル券用紙発注システムに登録されている自動車販売店等、事業者の情報を変更します。

| Wakasu Logistics system2                                       | <b>自動車リサイクルシステム</b><br>ユーザコード :sys104673<br>若洲太朗 様<br>前回のログイン:2019/07/03 11:58.43<br>ログアウト |
|----------------------------------------------------------------|--------------------------------------------------------------------------------------------|
| サービスメニュー                                                       |                                                                                            |
| <u>商品発注メニュー</u><br>商品発注を行います。                                  |                                                                                            |
| 商品発注                                                           |                                                                                            |
|                                                                | タンを                                                                                        |
| <u>ユーザー情報変更メニュー</u><br>ユーザー情報・届け先の変更を行います。<br>ユ <b>ーザー情報を更</b> |                                                                                            |
|                                                                |                                                                                            |
|                                                                |                                                                                            |

| Wakasu Logistics system2                                                    |   |
|-----------------------------------------------------------------------------|---|
|                                                                             |   |
| <u>ユーザー情報変更</u><br>ユーザー情報変更だります。<br>ユーザー情報変更<br>クリックします。<br><u>ユーザー情報変更</u> | ž |
| デフォルトの届け先情報の変更を行います。                                                        |   |
| 届け先変更メニューに戻る                                                                |   |

## 第7章 事業所(ユーザー)情報変更

L

権限

届け先

戻る

グループコード

事業所

D1046R3 担当者

グループ001

|                                                                      |                                                                                                    |        | <u>ログアウト</u>                                                                                        |      |
|----------------------------------------------------------------------|----------------------------------------------------------------------------------------------------|--------|----------------------------------------------------------------------------------------------------|------|
| <u>(メーュー &gt;ユーリー</u> 値<br>」<br>ザー情報変更                               | <u>#882 メニュー</u> フェーリー1前板変更                                                                                                    |        |                                                                                                    |      |
|                                                                      |                                                                                                    |        |                                                                                                    |      |
| 変更                                                                   | Г                                                                                                    |        |                                                                                                    |      |
| は必須入力です。<br><b>フワードは半角英数字</b>                                        | $\mathcal{P}_{\lambda}$ $\mathcal{H}_{\lambda}(\mathcal{F}_{\lambda})$                                                                                                    | ③編集画面で | 登録されている内容                                                                                           | を変更し |
| 事業所コード                                                               | sys1046r3                                                                                                    |        |                                                                                                    |      |
| パスワード ※                                                              | ・・・・・・ パスワードは1桁以上20桁まで指定できます。                                                                                                    |        |                                                                                                    |      |
| パスワード(確認) 💥                                                          | •••••                                                                                                    |        |                                                                                                    |      |
| 会社名 <mark>※</mark>                                                   | 株式会社 若洲                                                                                                    |        |                                                                                                    |      |
| 部署コード                                                                | A001 部署01                                                                                                    |        |                                                                                                    |      |
| 電話番号 ※                                                               | 03 - 3522 - 3339                                                                                                    |        |                                                                                                    |      |
| 電話番号(携帯)                                                             |                                                                                                    |        |                                                                                                    |      |
| メールアドレス                                                              | Ì                                                                                                    |        |                                                                                                    |      |
| メールアドレス(確認)                                                          | 現在メールアドレスの登録は行っておりません。                                                                                                    |        |                                                                                                    |      |
| メールアドレス(携帯)                                                          |                                                                                                    | ④変更が   | 完了したら、「確認」                                                                                          | 画面へ」 |
| メールアドレス(携帯確認                                                         | 8) []                                                                                                    | ボタンを   | クリックします。                                                                                            |      |
| 権限                                                                   | 事業所                                                                                                    |        |                                                                                                    |      |
|                                                                      |                                                                                                    |        |                                                                                                    |      |
| 届け先                                                                  | D1046R3 担当者                                                                                                    |        |                                                                                                    |      |
| 届け先<br>グル <i>ープ</i> コード                                              | D1046R3 担当者<br>グループ001                                                                                                    |        |                                                                                                    |      |
| 届け先<br>グループコード<br>戻る                                                 | D1046R3 担当者       グルーブ001                                                                                                    | 確認面面へ  | 1                                                                                                   |      |
| 届け先<br>グループコード<br>戻る                                                 | D1046R3 担当者<br>グループ001                                                                                                    | 確認画面へ  | )                                                                                                   |      |
| 届け先<br>グループコード<br>戻る                                                 | D1046R3 担当者<br>グループ001                                                                                                    | 確認画面へ  | )                                                                                                   |      |
| 届け先<br>グループコード<br>戻る                                                 | D1046R3 担当者<br>グループ001                                                                                                    | 確認画面へ  | )                                                                                                   |      |
| 届け先<br>グループコード<br>戻る                                                 | D1046R3 担当者<br>グルーブ001                                                                                                    | 確認画面へ  |                                                                                                    |      |
| 届け先<br>グループコード<br>戻る                                                 | D1048R3 担当者<br>グルーブ001<br>Wakasu Logistics system2                                                                                                    | 確認画面へ  | )<br>ユーザコー <b>の</b><br>マングコーの<br>アメフラフィン<br>レン<br>マン                                                |      |
| 届け先<br>グルーブコード<br>戻る                                                 | D1046R3 担当者<br>グループ001<br>Wakasu Logistics system2                                                                                                    | 確認画面へ  | ユーザコー <b>ローマリックやムマナ</b><br>若洲太郎 様<br>ヴィン:2019/07/02 165323                                          |      |
| 届け先<br>グループコード<br>戻る<br>2メニュニ >ユーザー作                                 | D1046R3 担当者<br>グルーブ001<br>Wakasu Logistics system2                                                                                                    | 確認画面へ  | ユーザユー <b>リー 19</b><br>名別 太朗 様<br>ガイン:2019/07/02 1533/23<br>日グアウト                                    |      |
| 届け先<br>グループコード<br>戻る<br>スメニュニ >ユーザーfi<br>ス・ノニーザー変更確認                 | D1048R3 担当者<br>グルーブ001<br>Wakasu Logistics system2<br>I報変更メニュニ >ユーザー情報変更 3ユーザー情報変更 確認                                                                                                    | 確認画面へ  | ユーザコー <b>50% (153%)</b><br>オ洲太郎 穫<br>ヴィン:2019/07/02 1533:23<br>ログアウト                                |      |
| 届け先<br>グループコード<br>戻る<br><br>スメニュー >ユーザーfi<br>2.ーザー変更確認               | D1046R3 担当者<br>グルーブ001<br>Wakasu Logistics system2                                                                                                    | 確認画面へ  | ユーザゴー <b>ロー型ソウクや438-4</b><br>モデザゴー <b>ロー型ソウクや438-4</b><br>若洲太朗 様<br>グイン:2019/07/02 1653:23<br>ログアウト |      |
| ■け先<br>グループコード<br>戻る スメニュー >ユーザー桁 スメニュー >ユーザー桁 マーザー変更確認 変更           | D1048R3 担当者<br>グルーブ001<br>Wakasu Logistics system2                                                                                                    | 確認画面へ  | ユーザゴー <b>5月</b> (1977年)<br>若洲太郎 様<br>ガイン:2019/07/02 1553/23<br>ログアウト                                |      |
| 届け先<br>グループコード<br>戻る<br>スメニュニ >ユーザー情<br>ユーザー変更確認<br>変更<br>変更見いた情報はあた | D1048R3 担当者<br>グルーブ001<br>Wakasu Logistics system2<br>「報変更ノニュー >ユーザー情報変更 >ユーザー情報変更確認<br>にならないよう、且つ他人に知られないよう大切に保管して下さい。                                                                                                    | 産認画面へ  | ユーザコー <b>中呼9770%287</b><br>ユーザコー <b>中呼9770%287</b><br>若洲太明 様<br>グイン:2019/07/02 1633:23<br>ログアウト     |      |
| 届け先<br>グループコード<br>戻る                                                 | D1048R3 担当者<br>グルーブ001<br>Wakasu Logistics system2<br>Wakasu Logistics system2<br>転変更メニュー >ユーザー情報変更 →ユーザー情報変更確認<br>れにならないよう、且つ他人に知られないよう大切に保管して下さい。<br>sys10483                                                                                                    | 産認画面へ  | ユーザゴー <del>「単型570%334</del><br>若洲太朗 様<br>グイン:2019/07/02 1653:23<br>ログアウト                            |      |
| 届け先<br>グループコード<br>戻る                                                 | D1048R3 担当者<br>グルーブ001<br>Wakasu Logistics system2<br>Wakasu Logistics system2<br>Wakasu Logistics system2                                                                                                    | 前回の口   | ユーザゴー <b>印</b> 解3979%は854<br>若洲太朗 様<br>ヴィン:2019/07/02 1653:23<br>ログアウト                              |      |
| 届け先<br>グループコード<br>戻る<br>                                             | D1048R3 担当者<br>グルーブ001<br>Wakasu Logistics system2<br>報変更メニュー >ユーザー情報変更 >ユーザー情報変更確認<br>にならないよう、且つ他人に知られないよう大切に保管して下さい。<br>sys104&r3<br>system<br>株式会社 若洲                                                                                                    | 前回の口   | ユーザコ <b>- 9721770%37</b><br>若洲太明 穫<br>グイン:2019/07/02 1533/23<br>ログアウト                               |      |
| 届け先<br>グルーブコード<br>戻る<br>                                             | D1048R3 担当者<br>グルーブ001<br>Wakasu Logistics system2<br>Wakasu Logistics system2 | 前回の口   | ユーザユー<br>モーザスの<br>若洲太朗 様<br>グイン:2019/07/02 1653:23<br>ログアウト                                         |      |

確定